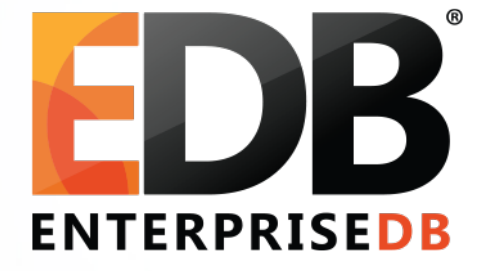

# Launching Your AWS Instance of PG XDK 4-Step Quick Start Guide

# Quick Start Guide – PG XDK

Go directly to the URL for PG XDK on the next slide if you have experience with AMIs on Amazon Web Services.

Otherwise, what follows are the 4 steps – with screenshots – to launch your instance of PG XDK on AWS.

Need help? Email <a href="mailto:pgxdksupport@enterprisedb.com">pgxdksupport@enterprisedb.com</a>

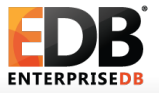

## Login to your AWS EC2 Dashboard and search AMIs for PG XDK.

## Or go to:

https://console.aws.amazon.com/ec2/v2/home?region=us-east-1#LaunchInstanceWizard:ami=ami-1616b57e

## Launch it.

| 🎁 Services 🗸 Ed                                  | dit 🗸            |                     |                    |                   |               |              |            |                 |                 | Jason Da      | vis 👻 N. Virginia | a <b>▼</b> Hel | р 🕶 |
|--------------------------------------------------|------------------|---------------------|--------------------|-------------------|---------------|--------------|------------|-----------------|-----------------|---------------|-------------------|----------------|-----|
| EC2 Dashboard<br>Events                          | Launch Actions 👻 |                     |                    |                   |               |              |            |                 |                 |               |                   | € \$           | • 0 |
| Tags                                             | Filter: P        | ublic images        | All image          | es 👻 All platform | ns 👻 🔍 pg xdk |              | ×          |                 |                 |               | K < 1 to 1        | of 1 >         | >   |
| Reports<br>Limits                                | Na               | ime                 | AMI Name           | - AMI ID          | Source        | Owner        | Visibility | Status          | Platform        | Root Device T | Virtualization    |                |     |
| INSTANCES                                        |                  |                     | PG XDK v0.2        | ami-1616b57e      | 364685493701/ | 364685493701 | Public     | available       | Other Linux     | ebs           | hvm               |                |     |
| Instances<br>Spot Requests<br>Reserved Instances |                  |                     |                    |                   |               |              |            |                 |                 |               |                   |                |     |
| MAGES<br>AMIS<br>Bundle Tasks                    |                  |                     |                    |                   |               |              |            |                 |                 |               |                   |                |     |
|                                                  |                  |                     |                    |                   |               |              |            |                 |                 |               |                   |                |     |
| Volumes<br>Snapshots                             |                  |                     |                    |                   |               |              |            |                 |                 |               |                   |                |     |
| NETWORK & SECURITY                               |                  |                     |                    |                   |               |              |            |                 |                 |               |                   |                |     |
| Security Groups<br>Elastic IPs                   | Image: a         | mi-1616b57e         |                    |                   |               |              | 000        |                 |                 |               |                   |                |     |
| Placement Groups<br>Load Balancers               | Details          | Tags                |                    |                   |               |              |            |                 |                 |               |                   |                |     |
| Key Pairs                                        |                  | A                   | MIID ami-1616      | 6b57e             |               |              |            | AMI Name        | PG XDK v0.2     |               |                   |                |     |
| Network Interfaces                               |                  | 0                   | wner 3646854       | 93701             |               |              |            | Source          | 364685493701/PG | XDK v0.2      |                   |                |     |
| AUTO SCALING                                     |                  | S                   | tatus available    |                   |               |              |            | State Reason    | -               |               |                   |                |     |
| Launch Configurations                            |                  | Plat                | form Other Lir     | iux               |               |              |            | Architecture    | x86_64          |               |                   |                |     |
|                                                  |                  | anemi               | Type machine       |                   |               |              | Virti      | ialization type | nvm             |               |                   |                |     |
| © 2008 - 2014, Amazon Web Se                     | ervices, Inc. or | its affiliates. All | l rights reserved. | Privacy Policy T  | erms of Use   |              |            |                 |                 |               |                   | Feedba         | ck  |

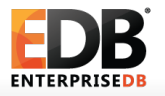

## Choose the t2.micro free instance type. Goto 6.Configure Security Group next

| 🎁 Servio      | ces 🕶 Edit 👻            |                       |                |                 |                             |           |  | Jason Davis 👻 | N. Virginia 👻 | Help 🕶 |
|---------------|-------------------------|-----------------------|----------------|-----------------|-----------------------------|-----------|--|---------------|---------------|--------|
| 1. Choose AMI | 2. Choose Instance Type | 3. Configure Instance | 4. Add Storage | 5. Tag Instance | 6. Configure Security Group | 7. Review |  |               |               |        |

#### Step 2: Choose an Instance Type

Amazon EC2 provides a wide selection of instance types optimized to fit different use cases. Instances are virtual servers that can run applications. They have varying combinations of CPU, memory, storage, and networking capacity, and give you the flexibility to choose the appropriate mix of resources for your applications. Learn more about instance types and how they can meet your computing needs.

Filter by: All instance types

Current generation Y Show/Hide Columns

Currently selected: t2.micro (Variable ECUs, 1 vCPUs, 2.5 GHz, Intel Xeon Family, 1 GiB memory, EBS only)

| Family            | Туре                           | vCPUs (i) - | Memory (GiB) | Instance Storage (GB) (i) - | EBS-Optimized Available (i) 👻 | Network Performance (i) - |
|-------------------|--------------------------------|-------------|--------------|-----------------------------|-------------------------------|---------------------------|
| General purpose   | t2.micro<br>Free tier eligible | 1           | 1            | EBS only                    | -                             | Low to Moderate           |
| General purpose   | t2.small                       | 1           | 2            | EBS only                    | -                             | Low to Moderate           |
| General purpose   | t2.medium                      | 2           | 4            | EBS only                    | -                             | Low to Moderate           |
| General purpose   | m3.medium                      | 1           | 3.75         | 1 x 4 (SSD)                 | -                             | Moderate                  |
| General purpose   | m3.large                       | 2           | 7.5          | 1 x 32 (SSD)                | -                             | Moderate                  |
| General purpose   | m3.xlarge                      | 4           | 15           | 2 x 40 (SSD)                | Yes                           | High                      |
| General purpose   | m3.2xlarge                     | 8           | 30           | 2 x 80 (SSD)                | Yes                           | High                      |
| Compute optimized | c3 large                       | 2           | 3 75         | 2 x 16 (SSD)                | _                             | Moderate                  |

Cancel Previous

Review and Launch Next: Configure Instance Details

Configure Security Group: Create a new security group that allows HTTP access for you, or Select an existing security group that already allows HTTP

| 🎁 Services 🕶 Edit 👻                                                                                                    |                                                                                          |                                                                                                  |                                                                                            | Jason Davis 🗸                                                           | N. Virginia 👻               | Help 🕶    |
|----------------------------------------------------------------------------------------------------|------------------------------------------------------------------------------------------|--------------------------------------------------------------------------------------------------|--------------------------------------------------------------------------------------------|-------------------------------------------------------------------------|-----------------------------|-----------|
| 1. Choose AMI 2. Choose Instance Type 3. C                                                                                                | Configure Instance 4. Add Storage                                                        | 5. Tag Instance 6. Configure Security Group                                                      | 7. Review                                                                                  |                                                                         |                             |           |
| Step 6: Configure Security C<br>A security group is a set of firewall rules that con<br>reach your instance, add rules that allow unrestr | troup<br>trol the traffic for your instance. On th<br>icted access to the HTTP and HTTPS | his page, you can add rules to allow specific tr<br>ports. You can create a new security group o | affic to reach your instance. For example, i<br>r select from an existing one below. Learn | f you want to set up a web server and more about Amazon EC2 security gr | d allow Internet t<br>oups. | raffic to |
| Assign a security group:                                                                                                    | <ul> <li>Create a new security group</li> </ul>                                          |                                                                                                  |                                                                                            |                                                                         |                             |           |
|                                                                                                    | Select an <b>existing</b> security group                                                 |                                                                                                  |                                                                                            |                                                                         |                             |           |
| Security group name:                                                                                                    | launch-wizard-2                                                                          |                                                                                                  | ]                                                                                          |                                                                         |                             |           |
| Description:                                                                                                    | launch-wizard-2 created 2014-09-19T                                                      | F11:35:09.405-04:00                                                                              | ]                                                                                          |                                                                         |                             |           |
| Туре (ј)                                                                                                    | Protocol (i)                                                                             | Port Range                                                                                       | j)                                                                                         | Source (i)                                                              |                             |           |
| SSH ÷                                                                                                    | ТСР                                                                                      | 22                                                                                               |                                                                                            | Anywhere \$ 0.0.0.0/0                                                   |                             | ⊗         |
| HTTP \$                                                                                                    | TCP                                                                                      | 80                                                                                               |                                                                                            | Anywhere \$ 0.0.0.0/0                                                   |                             | ⊗         |
| Add Rule                                                                                                    |                                                                                          |                                                                                                  |                                                                                            |                                                                         |                             |           |
| Warning<br>Rules with source of 0.0.0.0/0 allow all                                                                                       | IP addresses to access your instance                                                     | e. We recommend setting security group rules                                                     | o allow access from known IP addresses o                                                   | only.                                                                   |                             |           |
|                                                                                                    |                                                                                          |                                                                                                  |                                                                                            |                                                                         |                             |           |

Cancel Previous

**Review and Launch** 

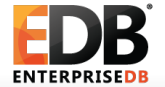

After your instance is up and running, look for the public IP address and use that in your web browser to access your instance of the PG XDK.

| Services 🗸 Edit         |                                           |                          |                     |                   |                 |                 |                         |                               |                              |
|-------------------------|-------------------------------------------|--------------------------|---------------------|-------------------|-----------------|-----------------|-------------------------|-------------------------------|------------------------------|
|                         |                                           |                          |                     |                   |                 |                 |                         | Jason Davis 👻 🛛 N. 🖓 in       | ginia 👻 Help 👻               |
| EC2 Dashboard<br>Events | Launch Instance Connect                   | Actions *                |                     |                   |                 |                 |                         |                               | ତ <b>କ</b> ଜ                 |
| Tags                    | <b>Q</b> Filter by tags and attributes or | search by keyword        |                     |                   |                 |                 |                         | <b>8</b> K < 1                | to 1 of 1 > >                |
| Reports                 |                                           |                          |                     |                   |                 |                 |                         | 1                             |                              |
| Limits                  | Name v Instance ID                        | Instance Type            | Availability Zone - | Instance State 🔻  | Status Checks 👻 | Alarm Status    | Public DNS              | <ul> <li>Public IP</li> </ul> | <ul> <li>Key Name</li> </ul> |
| INSTANCES               | My PG XDK i-2e36ecc0                      | t2.micro                 | us-east-1a          | 🥚 running         | 2/2 checks …    | None            | ec2-5-208-10-7.com      | p 54.208.10.7                 | aws private key              |
| Instances               |                                           |                          |                     |                   |                 |                 |                         |                               |                              |
| Spot Requests           |                                           |                          |                     |                   |                 |                 |                         |                               |                              |
| Reserved Instances      |                                           |                          |                     |                   | 000             |                 |                         |                               |                              |
| MAGES                   | Instance: i-2e36ecc0 (My PG XD            | K) Public DNS: ec2       | -54-208-10-7.comp   | oute-1.amazonaws. | om              |                 |                         |                               |                              |
| AMIs                    | Departmention Status Chaolics             | Monitoring               |                     |                   |                 |                 | /                       |                               |                              |
| Bundle Tasks            | Description Status Checks                 | Monitoring Tags          |                     |                   |                 |                 | /                       |                               |                              |
|                         | Instance ID                               | I-2e36ecc0               |                     |                   |                 | Public DNS      | ec2-54-208-10-7.comput  | e-1.amazonaws.com             |                              |
| /olumes                 | Instance state                            | running                  |                     |                   |                 | Public IP       | 54.208.10.7             |                               |                              |
| Snanshots               | Instance type                             | 12.1111CTO               | vrad                |                   |                 |                 | -                       |                               |                              |
| Jiapanota               | Private DNS                               | IP-172-31-43-97.ec2.inte | ernal               |                   | A               | allability zone | us-east-ra              | view wilee                    |                              |
| NETWORK & SECURITY      | Private IPs                               | 172.31.43.97             |                     |                   | Si              | ecurity groups  | Ne sebedulad events     | . view rules                  |                              |
| Security Groups         | Secondary private IPS                     | vpc-of11acaa             |                     |                   | Sch             |                 | PC YDK v0.2 (ami-1616b  | 570)                          |                              |
| Elastic IPs             | Subact ID                                 | subnet_06eef22e          |                     |                   |                 | Diatform        |                         | 576)                          |                              |
| Placement Groups        | Network interfaces                        | oth0                     |                     |                   |                 |                 | -                       |                               |                              |
| Load Balancers          | Source/dest_oback                         | True                     |                     |                   |                 | Kov pair pamo   | aws private key         |                               |                              |
| Key Pairs               | Source/dest. check                        | nde                      |                     |                   |                 |                 | 359842370680            |                               |                              |
| Network Interfaces      | FBS-ontimized                             | False                    |                     |                   |                 | Launch time     | September 19, 2014 11:0 | 8·40 AM UTC-4 (less than      | one                          |
| AUTO SCALING            | Ebo-optimized                             | . 400                    |                     |                   |                 |                 | hour)                   |                               | 0.10                         |
| ∟aunch Configurations   | Root device type                          | ebs                      |                     |                   | Terminat        | ion protection  | False                   |                               |                              |

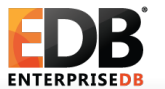

1

This is what you should see after you access the public IP.

# Welcome to PG XDK

PG XDK allows you to explore the NoSQL capabilities of PostgreSQL, the world's most advanced open-source database. Brought to you by EnterpriseDB, learn how to manipulate your JSON data with PostgreSQL 9.4 through this guided tutorial.

Get Started »

#### **Get Started**

Explore the PG XDK dataset and the NoSQL capabilities of PostgreSQL

Get Started »

## Try it Out

Python

Try Demo »

View Documentation »

Try demos in your favorite programming language to see how you can use NoSQL in your PostgreSQL applications.

## What is PostgreSQL?

PostgreSQL is the world's most advanced open-source database. Learn more about the project and read the full documentation

Learn More »

### About EnterpriseDB

EnterpriseDB is the only world wide provider of enterprise-class products and services based on PostgreSQL, the world's most advanced and independent open source database.

Learn More »

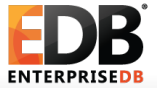